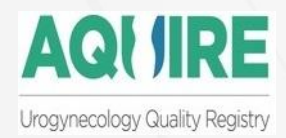

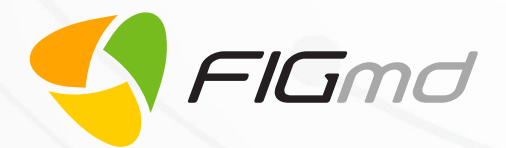

# American Urogynecologist Society (AUGS) MIPS Dashboard

Version 1

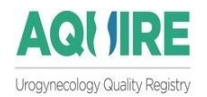

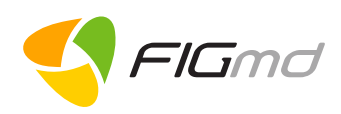

### **Table of Contents**

| 1 | Introduction1                                             |
|---|-----------------------------------------------------------|
| 2 | Access to MIPS Dashboard2                                 |
|   | 2.1 Login Screen2                                         |
| 3 | Practice Type2                                            |
|   | 3.1 Solo Practice                                         |
|   | 3.2 Group Practice                                        |
| 4 | MIPS Dashboard                                            |
|   | 4.1 Welcome Screen                                        |
|   | 4.1.1 Get Started                                         |
|   | 4.1.1.1 Dashboard view for Solo Provider Practice         |
|   | 4.1.1.2 Dashboard view for Group Practice                 |
|   | 4.1.1.2.1 Dashboard for Practice5                         |
|   | 4.1.1.2.2 Dashboard for Individual Providers within Group |
|   | 4.2 Participation Components                              |
|   | 4.2 Participation components                              |
|   |                                                           |
|   | 4.2.2 NPT                                                 |
|   | 4.2.5 min                                                 |
|   | 4.3 Performance Categories                                |
|   | 4.3.1 Quality                                             |
|   | 4.3.2 Advancing Care Information (ACI)15                  |
|   | 4.3.3 Improvement Activities (IA)                         |
| 5 | View Your Performance                                     |
| 6 | Quick Steps                                               |
|   | 6 1 Quality                                               |
|   |                                                           |
|   | 6.2 ACI                                                   |
|   | 6.3 IA                                                    |
| 7 | Important Notes                                           |
| 8 | Warning list                                              |
|   | 8.1 Participation Components27                            |
|   | 8.2 Performance Categories                                |
| 9 | Glossary                                                  |

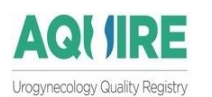

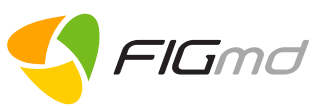

# 1 Introduction

The Merit-based Incentive Payment System (MIPS) is a part of the 2017 Quality Payment Program. The Quality Payment Program improves Medicare by helping you focus on care quality and the one thing that matters most — making patients healthier. You will earn a performance-based payment adjustment by participating in MIPS.

MIPS-eligible Clinicians have the flexibility to submit information individually. Participation in MIPS is beneficial to both clinicians and patients.

#### \* For Practices/Providers

- 1. Streamlines reporting
- 2. Standardizes evidence-based measures (Moves Medicare Part B clinicians to a performancebased payment system)
- 3. Eliminates duplicative reporting that allows clinicians to spend more time with patients (provides clinicians with flexibility to choose the activities and measures that are most meaningful to their **practice**)
- 4. Promotes industry alignment through multi-payer models
- 5. Incentivizes care that focuses on improved quality outcomes
- 6. Reporting standards align with Advanced APMs wherever possible

#### For Patients

- 1. Increases access to better care
- 2. Enhances coordination through a patient- centred approach
- 3. Improved results

To achieve a "partial submission", clinicians are required to report on:

#### ✤ Quality

- **6** measures including **1** outcome measure
- High priority measure if outcome measure is not available
- Max 60 points can be scored for this category

#### Advancing Care Information

- 5 EHR use related measures
- Clinicians may receive 15% bonus in ACI (5% Public Health Reporting other than Immunization Registry Reporting + 10% for reporting IA activities using CEHRT)
- Max 25 points can be scored for this category

#### Improvement Activities

- 4 medium-weighted or 2 high-weighted improvement activities
- Max **15** points can be scored for this category

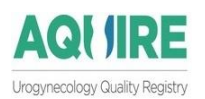

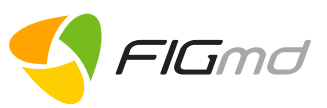

# 2 Access to MIPS Dashboard

To access the application, open a web-browser (Chrome or Firefox are recommended) and either type or copy paste the following URL: <u>https://aquire.augs.org/Dashboard/Default.aspx</u>

- Click Enter.
- A Login screen is displayed.

## 2.1 Login Screen

Enter your "username" and "password" in the corresponding fields to login.
 Note: You will have to use the same login credentials that are used to login to the AUGS website.

If you do not know the credentials, please contact:tresha@augs.org

| QUIRE Dashboard Login |          |
|-----------------------|----------|
| Username              | 4        |
| Password              | <b>A</b> |
| Dashboards            | ۲        |
|                       | LOG IN   |

This opens the dashboard displaying the Welcome screen.

# 3 Practice Type

There are two types of Practice:

- Solo Practice
- Group Practice

## 3.1 Solo Practice

If you are a Single Provider Practice, select this option.

Here, you are allowed to view your performance under each of the 3 categories of MIPS i.e. Quality, Advancing Care Information (ACI) and Improvement Activities (IA) for any of the selected measures.

FIGmd, Inc. 6952 Rote Rd, Suite 400, Rockford, IL 61107 Tel: +1 (773) 672 FIGmd - Private and Confidential, Copyright©2017

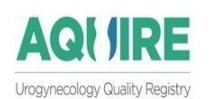

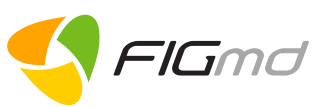

## 3.2 Group Practice

If you are a Practice with more than 1 (multiple) Providers, select this option.

You can view the performance under each category in 2 ways.

- At **Individual Provider Level** View the performance of each Provider belonging to the Practice independently.
- At **Practice Level** View the performance of your Group at the Practice level.

# 4 MIPS Dashboard

Depending upon your credentials, you will get access to

- Provider Level dashboard **OR**
- Practice Level dashboard

The dashboard displays

- 1. Welcome Screen
- 2. Participation Components
- 3. Performance Categories

## 4.1 Welcome Screen

The screen displays information related to **QPP** and timelines extracted from the **CMS** website.

| What's the Quality Payment Program?                                                                                                    |
|----------------------------------------------------------------------------------------------------|
| The Quality Payment Program improves Medicare by helping you focus on care quality and the one thing that matters most — making patients healthier. The Medicare Access and CHIP Reauthorization Act of 2015 (MACRA) ended the Sustainable Growth Rate formula, which threatened dinicares participating in Medicare with potential payment diffs for 13 years. If you participate in Medicare Part B, you are part of the declicated team of dinicares whos serve more than 55 million of the country's most vulnerable Americans, and the Qualit Payment Program will provide new tools and resources to help you gave you pratents the best possible care. You can choose how you want to participate based on your practice size, pescilarly, location, or practice size, pescilarly, location, or practice size, pescilarly, location, or practice size, pescilarly, location, or practice size, pescilarly location, or practice size, pescilarly location, or practice size, pescil |
| The Quality Payment Program has two tracks you can choose:                                                                                                    |
| Advanced Alternative Payment Models (APMs) or     The Ment-based Incentive Payment System (MIPS)                                                                                                    |
| If you decide to participate in an Advanced APM, through Medicare Part B you may earn an incentive payment for participating in an innovative payment model.                                                                                                    |
| If you decide to participate in MIPS, you will earn a performance-based payment adjustment.                                                                                                    |
| Who's in the Quality Payment Program?                                                                                                    |
| You're a part of the Quality Payment Program in 2017 if you are in an Advanced APM or if you bill Medicare more than \$30,000 in Part B allowed charges a year and provide care for more than 100 Medicare patients a year. You must both meet the minimum billing and t number of patients to be in the program. If you are below either, you are not in the program.                                                                                                    |
| For MIPS, you must also be a:                                                                                                    |
| Physican assistant     Physican assistant     Nurse practitioner     Clinical nurse specialist     Cettified registered nurse anesthetist                                                                                                    |
| If 2017 Is your first year participating in Medicare, then you're not in the MIPS track of the Quality Payment Program.                                                                                                    |
| performance year submit feedback available adjustment                                                                                                    |
| FIGmd, Inc. 6952 Rote Rd, Suite 400, Rockford, IL 61107 Tel: +1 (773) 672 Page <b>3</b> o<br>FIGmd - Private and Confidential, Copyright©2017                                                                                                    |

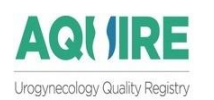

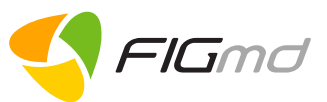

**Note:** You have the option to:

- Read the displayed information **OR**
- Click on the **Get Started** button located near the top right corner of the screen to access **MIPS** dashboard.

Get Started 🏓

If you do not wish to see the Welcome screen again, you can check this check box.

Do not show me this page again

### 4.1.1 Get Started

After you click on the **Get Started** button, the dashboard view presented to you will be determined by your login credentials.

The dashboard will have two sections

- 1. Participation Components of the Group/Provider
- 2. Performance Categories

### 4.1.1.1 Dashboard view for Solo Provider Practice

Performance Year: 2017 v PROVIDER MIPS ELIGIBILITY NPI TIN Demo.User Check Eligibility 1000000000 11111111111 1 1 1 Quality ACI IA NA/60 NA/25 NA/15 See More > See More > See More > CATEGORY MY PERFORMANCE MIPS WEIGHTAG MIPS SCORE Quality NA/60 60 NA ACI NA/155 25 NA 0% **MIPS Final Score** IA NA/40 15 NA 100 % **MIPS Final Score** 0 This displays the:

This is the dashboard view if you are a Solo Provider.

- Provider Name
- Check Eligibility link
- NPI link
- TIN link
- 3 Performance Categories

FIGmd, Inc. 6952 Rote Rd, Suite 400, Rockford, IL 61107 Tel: +1 (773) 672 FIGmd - Private and Confidential, Copyright©2017 Page **4** of **28** 

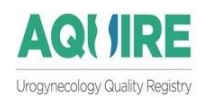

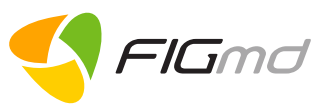

### 4.1.1.2 Dashboard view for Group Practice

As a Practice Admin, you have an option to select one of the two dashboard views

- Practice
- Provider

### 4.1.1.2.1 Dashboard for Practice

To view your performance at the **Group** level, select the **Practice** submenu from the left panel

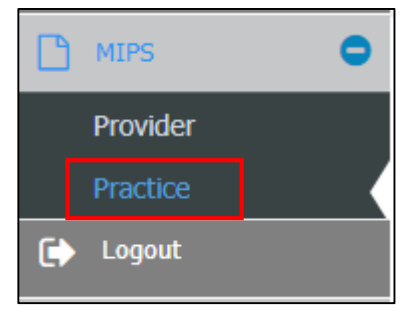

| IPS > Practice > TestDemoMIPS      |                            |                          | Practice: TestDemoMIPS |                              |
|------------------------------------|----------------------------|--------------------------|------------------------|------------------------------|
| erformance Year: 2017 *            |                            |                          |                        |                              |
| MIPS ELIGIBILITY                   |                            | NIT                      | MIPS E                 | STIMATED TOTAL SCOR          |
| Check Eligibility                  |                            |                          | 8                      |                              |
|                                    |                            |                          |                        |                              |
|                                    |                            |                          |                        |                              |
| Quality                            | ACI                        |                          | IA                     |                              |
| NA/60                              | NA/25                      |                          | NA/15                  |                              |
|                                    |                            |                          |                        |                              |
| See More 🗲                         | See More >                 |                          | See More >             |                              |
|                                    | CATEGORY                   |                          |                        |                              |
|                                    | GATEGORI                   | PIT PERFORMANCE          | MIPS WEIGHTAGE         | MIPS SCORE                   |
| 70 points                          | Quality                    | NA/60                    | 60                     | MIPS SCORE<br>NA             |
| 70 points<br>3 points 0 points     | Quality                    | NA/60<br>NA/155          | 60<br>25               | MIPS SCORE<br>NA<br>NA       |
| 70 points<br>-3 points<br>0 points | Quality       ACI       IA | NA/50<br>NA/155<br>NA/40 | 60<br>25<br>15         | MIPS SCORE<br>NA<br>NA<br>NA |

This displays the:

- 1. Practice Name
- 2. Check Eligibility
- 3. TIN
- 4. MIPS Estimated Total Score
- 5. 3 Performance Categories

#### Note:

Because this is the Group level dashboard, the NPI link will not be displayed.

FIGmd, Inc. 6952 Rote Rd, Suite 400, Rockford, IL 61107 Tel: +1 (773) 672 FIGmd - Private and Confidential, Copyright©2017 Page 5 of 28

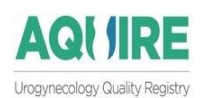

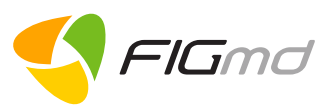

### 4.1.1.2.2 Dashboard for Individual Providers within Group

To view the performance at the individual **Provider** level, within the Practice, select the **Provider** submenu from the left panel.

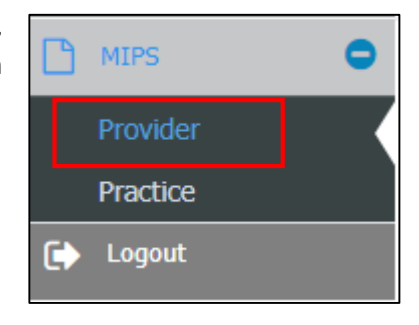

| IPS > | Provider > Provider Selection |                     |            |       |   |            | Practice:  | TestDemoMIPS |                                |
|-------|-------------------------------|---------------------|------------|-------|---|------------|------------|--------------|--------------------------------|
| Perfo | mance Year: 2017 •            |                     |            |       |   |            |            |              |                                |
|       | PROVIDER NAME +               | MIPS ELIGIBILITY \$ | NPI        | F TIN | ¢ | QUALITY \$ | ACI \$     | in ÷         | MIPS ESTIMATED TO<br>TAL SCORE |
|       |                               |                     |            |       |   |            |            |              |                                |
|       | Demo Provider 1               | Check Eligibility   | 1111111111 |       | C | <u>N/A</u> | N/A        | <u>N/A</u>   | 0                              |
|       | Demo Provider 2               | Check Eligibility   | 2222222222 |       | Ø | <u>N/A</u> | <u>N/A</u> | <u>N/A</u>   | 0                              |
| ۰     | Demo Provider 3               | Check Eligibility   | 3333333333 |       | Z | <u>N/A</u> | <u>N/A</u> | <u>N/A</u>   | 0                              |
|       | Demo Provider 4               | Check Eligibility   | 444444444  |       | Ø | <u>N/A</u> | <u>N/A</u> | <u>N/A</u>   | 0                              |

This opens a table displaying:

- List of Providers belonging to the Practice
- The following links next to each Provider
  - MIPS Eligibility link
  - NPI link
  - TIN link
  - 3 Categories
  - MIPS Estimated Total Score

## 4.2 Participation Components

Participation components are:

- MIPS eligibility check
- NPI validation
- TIN validation

This section allows you to check your **MIPS** Eligibility and validate the **NPI** and **TIN**.

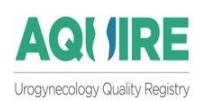

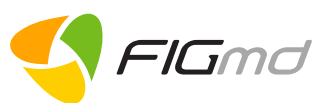

### 4.2.1 MIPS Eligibility

• Eligibility Link for Practice

| MIPS > Practice > TestDemoMIPS |   |
|--------------------------------|---|
| Performance Year: 2017         | Ŧ |
| MIPS ELIGIBILITY               |   |
| Check Eligibility              |   |

• Eligibility Link for Providers

| erf | ormance Year: 2017 V |                   |
|-----|----------------------|-------------------|
|     | PROVIDER NAME \$     | MIPS ELIGIBILITY  |
|     |                      |                   |
|     | Demo Provider 1      | Eligible          |
|     | Demo Provider 2      | Check Eligibility |
|     | Demo Provider 3      | Check Eligibility |
|     | Demo Provider 4      | Not Eligible      |

This link has three values:

- Check Eligibility (by default)
- Not Eligible
- Eligible

To check MIPS eligibility for an individual Provider, click on the "**Check Eligibility**" link next to Provider's name. This opens the **Manage MIPS Profile** window.

| X MIPS ELIGIBILITY X NPI X TIN                                   |                   |
|------------------------------------------------------------------|-------------------|
| To check your eligibility CLICK HERE                             |                   |
| Are you MIPS eligible clinician?                                 | ⊛ Yes ○ No        |
|                                                                  | Save & Next Close |
| If you are not sure of your eligibility, click on the " <b>C</b> | CLICK HERE" link. |
| Flowed less (052 Date Del Suite 400 Dashfard                     | Page 7            |

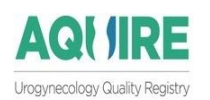

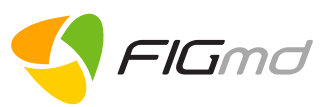

This takes you to the CMS website.

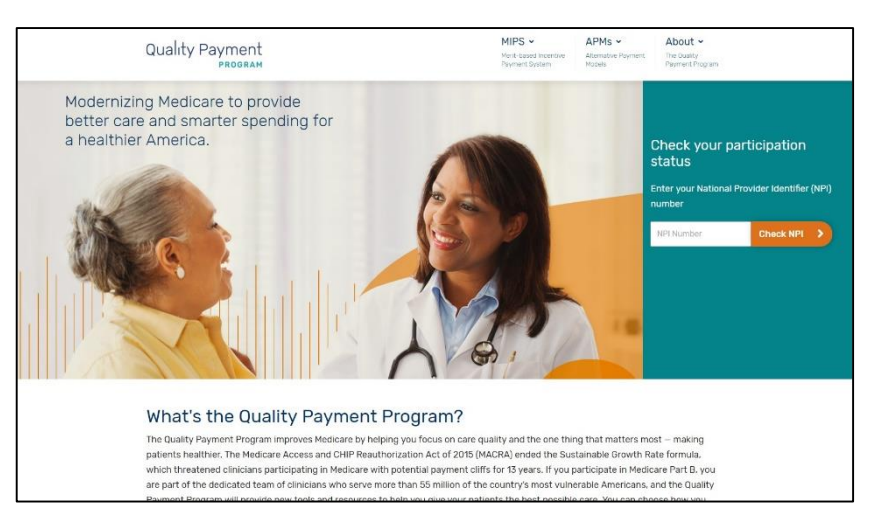

 Enter your NPI to check your MIPS Participation Status.

### **MIPS Participation Status**

| Not a valid NPI number              |                                                                                     |    |
|-------------------------------------|-------------------------------------------------------------------------------------|----|
| A National Provider Identifier (NPI | s a unique 10-digit number without spaces or punctuation. An NPI can be assigned to | an |
| individual health care provider or  | organization.                                                                       |    |
|                                     |                                                                                     |    |
| ANONAL PROVIDER IDEATIFIER (API)    |                                                                                     |    |
| Enter on NDI Number                 | L'BOOK NOW                                                                          |    |

Close the website.

 Click on the "Yes" radio button once you have ascertained your participation status from the CMS website. OR

Click on the "No" radio button if you are classified as not eligible.

3. Click "Save".

Following changes are observed once the record is saved:

• A message, 'MIPS Eligibility validated successfully' is displayed.

MIPS eligibility validated successfully.

- A Green check mark appears next to the MIPS Eligibility tab.
- Select the **NPI** tab to validate the **NPI**.

#### Note:

Even if you are categorized as **Not Eligible**, you can still voluntarily choose to participate in the MIPS program.

FIGmd, Inc. 6952 Rote Rd, Suite 400, Rockford, IL 61107 Tel: +1 (773) 672 FIGmd - Private and Confidential, Copyright©2017 Page **8** of **28** 

MIPS Eligibility

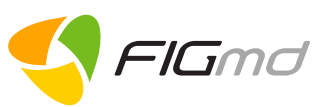

### 4.2.2 <u>NPI</u>

**AQI JIRE** 

Urogynecology Quality Registry

The tab auto-populates your NPI (National Provider Identifier)

If required, you can edit the displayed NPI.

Upon confirming the NPI,

 Click on the Validate NPI button. The entered NPI is validated against the NPPES database.

| Manage MIPS Profile > | Test Provider | ×                 |
|-----------------------|---------------|-------------------|
| ✓ MIPS ELIGIBILITY    | ✓ NPI × TIN   |                   |
| NPI*                  | Confirm NPI*  | Validate NPI      |
| Previous              |               | Save & Next Close |

After a successful validation, following changes are observed:

- The Provider's first and the last name are displayed below
- A Green check mark appears next to the NPI tab
- A message, 'NPI is matched with the Provider first name and Last name' is displayed on top of the screen. Note:

For Group **Practice level MIPS** reporting, the **NPI** tab is not displayed.

2. Click on the Save & Next button, to navigate to the next tab which is the TIN tab.

NPI

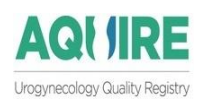

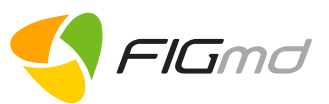

### 4.2.3 <u>TIN</u>

This section allows you to enter the **TINS(s)** you use to bill Medicare.

If you are using **ONLY 1** TIN,

| Manage MIPS Profile > Test Provider                                                                                                    | × |
|----------------------------------------------------------------------------------------------------|---|
|                                                                                                    |   |
| Taxpayer Identification Number (TIN)                                                                                                    |   |
| Did this provider bill Medicare using only 1 TIN for the reporting period (Jan. 1 – Dec. 31, 2017)?                                                                              |   |
| Disclaimer: Please add provider Tax Identification Numbers (TIN) under which you bill Medicare. For reference, please use the provider TIN found in box 25 of the CMS 1500 form. | 9 |
| Enter individual TIN:*                                                                                                    |   |
| Previous Save Close                                                                                                    |   |

- 1. Click on the **Yes** option.
  - This displays a single field to enter your current TIN.

If you are using more than 1 TIN,

- 1. Click on the **NO** option.
  - Allows you to enter multiple TIN(s) and the corresponding dates that these were valid for.

| ✓ MIPS ELIGIBILITY ✓ NPI                                     | X TIN                 |                         |        |                       |          |
|--------------------------------------------------------------|-----------------------|-------------------------|--------|-----------------------|----------|
| Taxpayer Identification Nur                                  | mber <u>(TIN)</u>     |                         |        |                       |          |
| Did this provider bill Medicare<br>(Jan. 1 – Dec. 31, 2017)? | e using only 1 TIN fo | the reporting p         | period |                       | YES NO   |
| provider TIN found in box 25 of th                           | e CMS 1500 form.      |                         |        |                       | Add TIN  |
| TTN *                                                        | V                     | lid From *              |        | Valid To *            |          |
| TIN *<br>444444444                                           | Va                    | lid From *<br>1-01-2017 | Ê      | Valid To * 12-31-2017 | <u>ش</u> |

|                                |             |                                                                                                    |                                     | < FIGm        |
|--------------------------------|-------------|----------------------------------------------------------------------------------------------------|-------------------------------------|---------------|
|                                | 2. 0        | Click "Add TIN" button to add multiple TIN                                                                                 | s)                                  |               |
|                                | 3. C<br>-   | Click the <b>Save</b> button.<br>- A message " <b>TIN verified successfully</b> "is<br>displayed at the top of the screen. | ✓ TIN verified :                    | successfully. |
|                                | -<br>4. (   | A Green check mark appears next to the<br>Click on the "Close" button to return to the                                     | e <b>TIN</b> tab<br>MIPS dashboard. |               |
| MIPS > Provider > Provider Sel | ection > Te | st Provider                                                                                                    |                                     |               |
| Performance Year: 2017         | ¥           |                                                                                                    |                                     |               |
| PROVIDER NAME                  |             | MIPS ELIGIBILITY                                                                                                    | NPT                                 | TIN           |

## 4.3 Performance Categories

• Eligible

This section of the dashboard displays

Test Provider

1. Three MIPS categories: Quality, ACI and IA that can be explored in greater depth(Click the **See More** button)

1111111111

- 2. Estimated MIPS Total Score- The score is estimated and the sole and final arbiter is CMS
- 3. MIPS weightage and the score assigned to each of the 3 categories.

| Quality                                              | ACI                              |                                            | IA                                                |                              |
|------------------------------------------------------|----------------------------------|--------------------------------------------|---------------------------------------------------|------------------------------|
| NA/60                                                | NA/25                            |                                            | NA/15                                             |                              |
|                                                      |                                  |                                            |                                                   |                              |
| See More >                                           | See More >                       |                                            | See More >                                        |                              |
|                                                      |                                  |                                            |                                                   |                              |
|                                                      | CATEGORY                         | MY PERFORMANCE                             | MIPS WEIGHTAGE                                    | MIPS SCORE                   |
| 70 points                                            | CATEGORY<br>Quality              | MY PERFORMANCE<br>NA/60                    | MIPS WEIGHTAGE<br>60                              | MIPS SCORE<br>NA             |
| 70 points                                            | CATEGORY<br>Quality<br>ACI       | MY PERFORMANCE<br>NA/60<br>NA/155          | MIPS WEIGHTAGE<br>60<br>25                        | MIPS SCORE<br>NA<br>NA       |
| 70 points<br>_3 points<br>MIPS Estimated Total Score | CATEGORY<br>Quality<br>ACI<br>IA | му ректолиансе<br>NA/60<br>NA/155<br>NA/40 | MIPS WEIGHTAGE         60           25         15 | MIPS SCORE<br>NA<br>NA<br>NA |

444444444

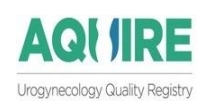

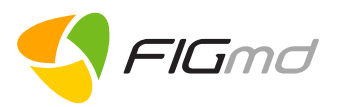

### 4.3.1 <u>Quality</u>

This is the Quality Category and it replaces PQRS and the quality component of the Value Modifier program.

You can score a maximum of **60** points for this category (including bonus points).

1. Click on the **See More** button under the Quality icon to view measure performance, and select measures for submission.

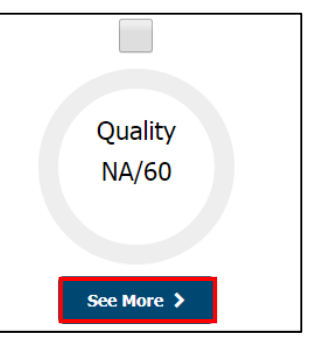

| Quality                                   | ACI                                         | IA           |                            |                                   |                     |                     |                                    |                            |   |
|-------------------------------------------|---------------------------------------------|--------------|----------------------------|-----------------------------------|---------------------|---------------------|------------------------------------|----------------------------|---|
| × Minimum<br>Submission                   | 6 measures 🔉                                | 1 Outcome/Hi | gh priority measure X Mini | imum 20 cases per measure         |                     |                     |                                    |                            |   |
| Performan                                 | ce score: 0                                 |              | Bonus                      | es points: 0                      |                     | Quality score: 0/60 |                                    | Contribution to MIPS: 0/60 |   |
| Denotes 2<br>No data ava<br>Total Records | ero performanco<br>i <b>ilable.</b><br>s: 0 | e measure.   |                            | 🟓 Null performance- all denominat | tors under exclusio | in.                 | Denotes best preferred measure for | r submission.              | 0 |
|                                           |                                             |              |                            |                                   | Save                | e                   |                                    |                            |   |

Select the below filter criteria to view your performance by time period:

2. Select the Submission type

3. Select the **Duration** to review the performance.

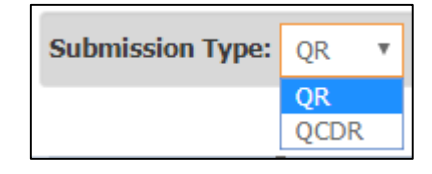

 Duration:
 Q1 + Q2 + Q3

 Q1 (Jan-March)

 Q2 (April-June)

 Q3 (July-September)

 Q4 (October-December)

 Q1 + Q2

 Q1 + Q2 + Q3

 Q1 + Q2 + Q3 + Q4

A table is displayed listing the applicable Quality Measures for which you can view the performance.

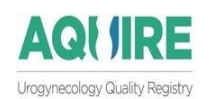

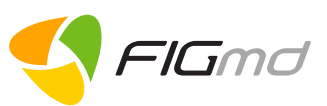

#### Measures Table displaying all the applicable Quality measures for reporting:

| Quality<br>Minir<br>Minir<br>Submis | ACI<br>mum 6 measures ✓ 1 C<br>mum 20 cases per measur<br>sion Type: QR ▼ | IA<br>utcome/High priority measure<br>e<br>Duration:<br>Q2 (April-June) •                                        |                 |           |         |             |                     |                            |           |        |
|-------------------------------------|---------------------------------------------------------------------------|----------------------------------------------------------------------------------------------------|-----------------|-----------|---------|-------------|---------------------|----------------------------|-----------|--------|
| Perform                             | nance score: 18                                                           | Bonus points: 4                                                                                                  | Quality sco     | re: 22/60 |         |             |                     | Contribution to MIPS: 22/  | 60        |        |
| 🏓 Denot                             | es zero performance mea                                                   | sure. 🃁 Null performance- all denominators u                                                                     | nder exclusion. |           | Denotes | best prefer | red measu           | e for submission.          | 0         |        |
|                                     | QUALITY ID 🗘                                                              | MEASURE                                                                                                    | MEASURE TYPE 🗢  | DEN \$    | NUM \$  | EXCL \$     | EXCPT <sub>\$</sub> | MEASURE PERFORMANCE        |           | POINTS |
|                                     |                                                                           |                                                                                                    |                 |           |         |             |                     |                            |           |        |
| × 💌                                 | AUGS 2                                                                    | Pelvic Organ Prolapse: Preoperative Assessment of Occult<br>Stress Urinary Incontinence<br>Details               | Process         | 23        | 22      | 1           | 0                   | (Registry Average: 32.23%) | 100.00% 🛧 | 3.0    |
| × 💌                                 | AUGS 4                                                                    | Proportion of Patients Sustaining a Bladder Injury at the Time of<br>any Pelvic Organ Prolapse Repair<br>Details | Outcome         | 23        | 21      | 1           | 0                   | (Registry Average: 25.35%) | 95.45% 🔸  | 3.0    |
| ∞ ⊨                                 | AUGS 5                                                                    | Proportion of Patients Sustaining a Bowel Injury at the time of<br>any Pelvic Organ Prolapse Repair<br>Details   | Outcome         | 23        | 21      | 1           | 0                   | (Registry Average: 16.90%) | 95.45% 🔸  | 3.0    |
| ۲                                   | AUGS 6                                                                    | Proportion of Patients Sustaining a Ureter Injury at the Time of<br>any Pelvic Organ Prolapse Repair<br>Details  | Outcome         | 23        | 21      | 1           | 0                   | (Registry Average: 16.20%) | 95.45% 🔸  | 3.0    |
|                                     | AUGS 7                                                                    | Complete assessment and evaluation of<br>patient's pelvic organ prolapse prior to surgical repair<br>Details     |                 | 23        | 22      | 0           | 0                   | (Registry Average: 53.52%) | 95.65% 🛧  | 3.0    |

- 4. Check the **Checkbox** next to the measures whose performance you want to view.
- 5. Click on the Save button

A confirmation message is

displayed.

Click on the "**Yes**" button.

| Confirmation                                                                                                  |                                                           |
|----------------------------------------------------------------------------------------------------|-----------------------------------------------------------|
| Are you sure you want to save these meas<br>earlier selection will be deleted permanen<br>and 'No' to cancel. | sures for submission? Your<br>tly. Click 'Yes' to proceed |
|                                                                                                    | ✓ Yes 🗶 No                                                |

A saved message is displayed upon confirmation.

✓ Quality data saved for submission successfully.

The selection and performance of the measures determines and generates your **Quality** score.

#### Note:

 The red X changes to a green check mark in the Components section if the selected measures fulfil the measure criteria

Minimum 6 measures
 1 Outcome/High priority measure
 Minimum 20 cases per measure

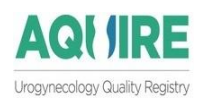

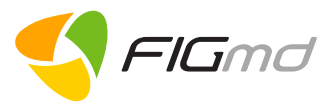

 The performance, bonus and quality in this section will be updated with the calculated points and scores.

Performance score: 18 Bonus points: 4

Quality score: 22/60

The contribution of Quality Category to your MIPS score will be displayed.

Contribution to MIPS: 22/60

#### **Details of the Measures Table**

| lcons   | Description                                                                                                    |
|---------|----------------------------------------------------------------------------------------------------|
|         | Checkbox- present next to every measure. Check it to select the measure.                                             |
|         | Denotes zero performance measure                                                                                     |
|         | System recommended best performing measures                                                                          |
|         | Denotes null performance measure. (i.e. all denominators under exclusion)                                            |
|         | Black vertical line denotes the CMS benchmark for the selected measure                                               |
|         | Blue vertical line denotes the Registry Average for the selected measure                                             |
|         | Indicates that performance for the selected measure is higher than the Registry benchmark                            |
|         | Indicates zero performance of the selected measure                                                                   |
| 6       | Hovering the mouse over the information icon will indicate if a "higher or<br>lower score is better for the measure" |
| ↑       | Denotes that the measure is a high priority measure.                                                                 |
| !       | Denotes that the measure does not meet the 20 case criteria                                                          |
| Details | Clicking on this button displays the details of the corresponding selected measure                                   |
| POINTS  | Last column in the table displays the score derived from the decile range for the selected measure.                  |

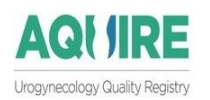

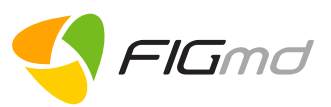

### 4.3.2 Advancing Care Information (ACI)

The ACI Advancing Care Information category (ACI) category replaces the "**meaningful use**" Medicare EHR Incentive program and captures EHR use information.

It allows you to Add/Update the month-wise data for the selected measures.

You can score a maximum of 25% of your total MIPS score with the ACI category.

- Click on the ACI tab.
   If you are visiting this option for the first time,
  - It opens the ONC Certification window.

| Choose the ONC HIT certification of your CEHRT and then choose the appropriate measure set you would like to report your ACI data: <ul> <li>2014 ONC HIT CEHRT</li> <li>2015 ONC HIT CEHRT</li> <li>Combination of technologies from ONC HIT 2014 and 2015 CEHRT Editions</li> </ul> <li>To know your EHR edition CLICK HERE Save Close 2. Click on the appropriate radio buttons to select the relevant option <ul> <li>ONC HIT certification year of the CHEHRT (must be 2014 or 2015)</li> <li>Measure set you would like to report on</li> <li>If you are not sure of your EHR edition, click on the link. You will be directed to the website where you can check your EHR edition. </li> </ul></li> | ONC Certification                                                                                                    | × |
|----------------------------------------------------------------------------------------------------|----------------------------------------------------------------------------------------------------|---|
| To know your EHR edition CLICK HERE Save Close Click on the appropriate radio buttons to select the relevant option ONC HIT certification year of the CHEHRT (must be 2014 or 2015) Measure set you would like to report on If you are not sure of your EHR edition, click on the link. You will be directed to the website where you can check your EHR edition.                                                                                                    | Choose the ONC HIT certification of your CEHRT and then choose the appropriate measure set you would like to<br>report your ACI data:<br>2014 ONC HIT CEHRT<br>2015 ONC HIT CEHRT<br>Combination of technologies from ONC HIT 2014 and 2015 CEHRT Editions                                                                                                    |   |
| <ol> <li>Click on the appropriate radio buttons to select the relevant option</li> <li>ONC HIT certification year of the CHEHRT (must be 2014 or 2015)</li> <li>Measure set you would like to report on         If you are not sure of your EHR edition, click on the link.         You will be directed to the website where you can check your EHR edition.     </li> </ol>                                                                                                    | To know your EHR edition CLICK HERE Save Close                                                                                                    |   |
|                                                                                                    | <ol> <li>Click on the appropriate radio buttons to select the relevant option</li> <li>ONC HIT certification year of the CHEHRT (must be 2014 or 2015)</li> <li>Measure set you would like to report on         If you are not sure of your EHR edition, click on the link.         You will be directed to the website where you can check your EHR edition.     </li> </ol> |   |

|                                                                      | Q Search by Developer, Product, or | ONC-ACB/CHPL ID                  | ••• Browse all       |                                     |  |  |  |  |  |
|----------------------------------------------------------------------|------------------------------------|----------------------------------|----------------------|-------------------------------------|--|--|--|--|--|
|                                                                      | API Info for 2015 Ed. Products     | Products Under Corrective Action | Decertified Products |                                     |  |  |  |  |  |
|                                                                      | Transparency Attestations          | Inactive Certificates            | Banned Developers    |                                     |  |  |  |  |  |
| Close the website.<br>3. Select the correct option on the dashboard. |                                    |                                  |                      |                                     |  |  |  |  |  |
| 3.                                                                   |                                    |                                  |                      | 4. Click on the <b>Save</b> button. |  |  |  |  |  |

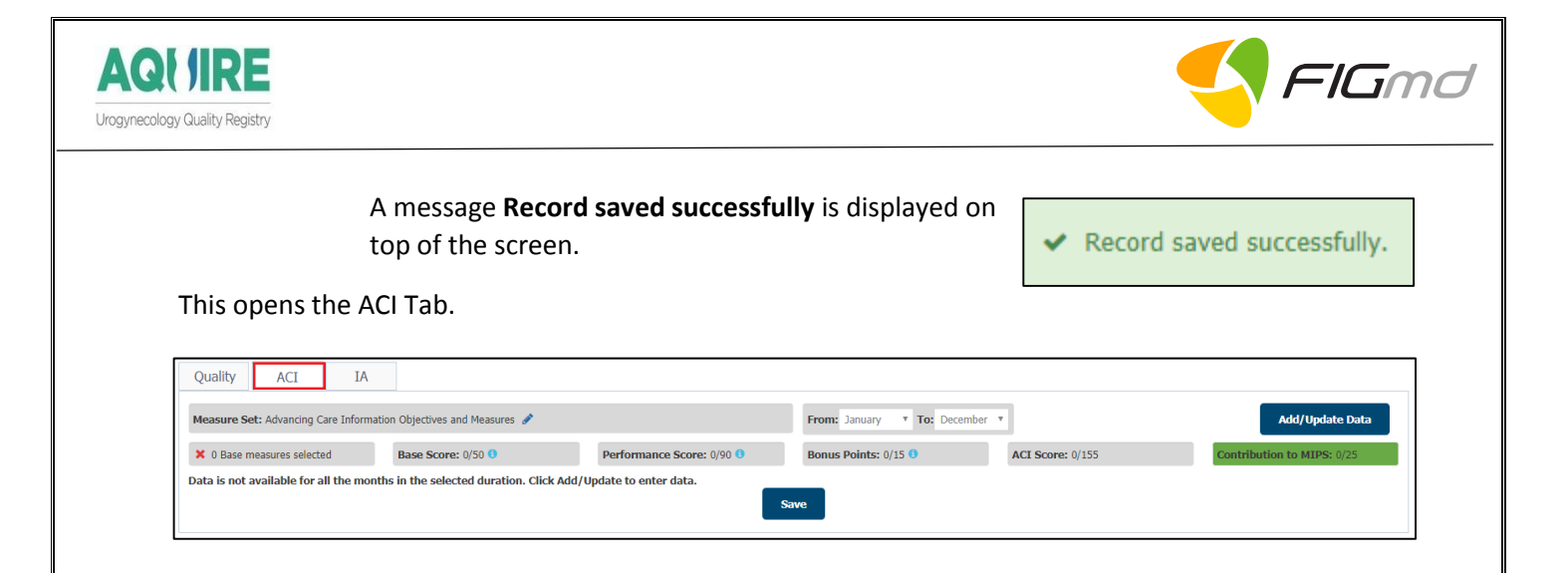

- Click on Add/Update Data button.
   Displays window to select month for which the data is to be added/updated.
- 6. Select month from the drop down and Save.

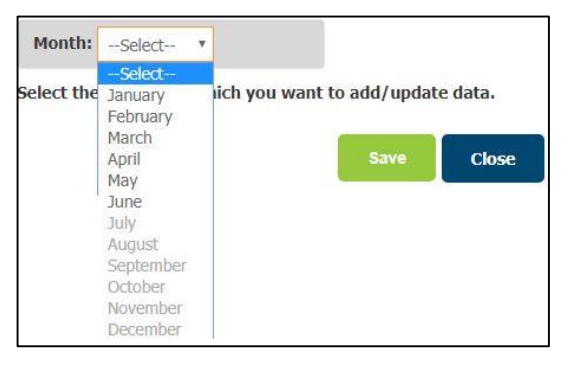

Once the month is selected, the measure information table will be displayed.

| MEASURE ID         | MEASURE                                          |         | OBJECTIVE                          | DATA                          | PERFORMANCE | goi |
|--------------------|--------------------------------------------------|---------|------------------------------------|-------------------------------|-------------|-----|
| ACI_TRANS_EP_1     | Base - e-Prescribing*                            | Details | Electronic Prescribing             | Numerator: 4 Denominator: 5   | NA          | NA  |
| ACI_TRANS_HIE_1    | Base, Performance - Health Information Exchange* | Details | Health Information Exchange        | Numerator 7 Denominator 8     | 87.5%       | 18  |
| ACI_TRANS_PEA_1    | Base, Performance - Provide Patient Access*      | Details | Patient Electronic Access          | Numerator: 1 Denominator: 45  | 2.22%       | 2   |
| ACI_TRANS_PPHI_1   | Base - Security Risk Analysis*                   | Details | Protect Patient Health Information | ⊛ Yes ⊝ No                    | NA.         | NA  |
| ACI_TRANS_MR_1     | Performance - Medication Reconciliation          | Details | Medication Reconciliation          | Numerator 4 Denominator 5     | 80%         | 8   |
| ACI_TRANS_PEA_2    | Performance - View, Download, or Transmit (VDT)  | Details | Patient Electronic Access          | Numerator: 13 Denominator: 75 | - 17.33%    | 2   |
| ACI_TRANS_PHCDRR_1 | Performance - Immunization Registry Reporting    | Details | Public Health Reporting            | ⊛ Yes ⊝ No                    | 100%        | 10  |
| ACI_TRANS_PHCDRR_2 | Bonus - Syndromic Surveillance Reporting         | Details | Public Health Reporting            | ⊛ Yes ⊖ No                    | NA.         | NA  |
| ACI_TRANS_PHCDRR_3 | Bonus - Specialized Registry Reporting           | Details | Public Health Reporting            | ⊛ Yes © No                    | NA.         | NA  |
| ACI_TRANS_PSE_1    | Performance - Patient-Specific Education         | Details | Patient Specific Education         | Numerator: 1 Denominator: 5   | - 20%       | 2   |
| ACI_TRANS_SM_1     | Performance - Secure Messaging                   | Details | Secure Messaging                   | Numerator: 4 Denominator: 8   | 50%         | 5   |

FIGmd, Inc. 6952 Rote Rd, Suite 400, Rockford, IL 61107 Tel: +1 (773) 672 FIGmd - Private and Confidential, Copyright©2017

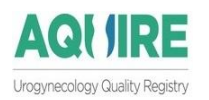

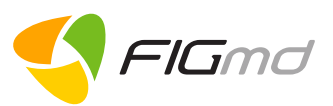

7. Enter the data **manually** corresponding to the applicable measures. **Note:** 

- Data in the ACI category is not extracted electronically, so it needs to be entered manually.
- Only one month of data can be entered at a time.
- Click on the Save button to save the entered data.
   A message Record saved successfully will be displayed.

Record saved successfully.

- 9. Repeat the steps from 4-7 to enter data for other months.
- 10. Close the ACI Measure window. You will be taken back to the MIPS dashboard page.

**Note:** As you enter data, the scores in the Base, Performance and Bonus categories will be updated.

To view the data entered in this tab, select the duration from the drop down.

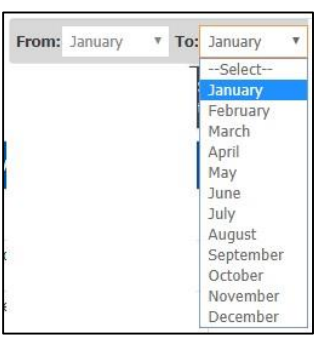

If there is no data then the following message will be displayed.

Data is not available for all the months in the selected duration. Click Add/Update to enter data.

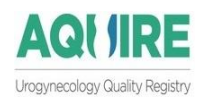

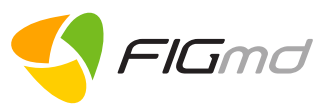

When data is entered, the ACI tab displays a list of applicable ACI measures.

Check the checkbox next to the measures for which you wish to view your performance.
 Click on the **Save** button.

| ') Denu<br>M | otes mandatory measure |                                                  |         |                                    |                               |             |       |
|--------------|------------------------|--------------------------------------------------|---------|------------------------------------|-------------------------------|-------------|-------|
| м            |                        |                                                  |         |                                    |                               |             |       |
|              | IEASURE ID             | MEASURE                                          |         | OBJECTIVE                          | DATA                          | PERFORMANCE | POINT |
| A A          | CI_TRANS_EP_1          | Base - e-Prescribing*                            | Details | Electronic Prescribing             | Numerator: 4 Denominator: 5   | NA          | NA    |
| e A          | CI_TRANS_HIE_1         | Base, Performance - Health Information Exchange* | Details | Health Information Exchange        | Numerator: 7 Denominator: 8   |             | 18    |
| a A          | CI_TRANS_PEA_1         | Base, Performance - Provide Patient Access*      | Details | Patient Electronic Access          | Numerator: 1 Denominator: 45  | 2.22%       | 2     |
| a A          | CI_TRANS_PPHI_1        | Base - Security Risk Analysis*                   | Details | Protect Patient Health Information | Yes No                        | NA          | NA    |
| a A          | CI_TRANS_MR_1          | Performance - Medication Reconciliation          | Details | Medication Reconciliation          | Numerator: 4 Denominator: 5   | 80%         | 8     |
| a A          | CI_TRANS_PEA_2         | Performance - View, Download, or Transmit (VDT)  | Details | Patient Electronic Access          | Numerator: 13 Denominator: 75 | 17.33%      | 2     |
| A            | CI_TRANS_PHCDRR_1      | Performance - Immunization Registry Reporting    | Details | Public Health Reporting            | Yes No                        | 100%        | 10    |
| A            | CI_TRANS_PHCDRR_2      | Bonus - Syndromic Surveillance Reporting         | Details | Public Health Reporting            | Yes No                        | NA          | NA    |
| A            | CI_TRANS_PHCDRR_3      | Bonus - Specialized Registry Reporting           | Details | Public Health Reporting            | Yes No                        | NA          | NA    |
| a A          | CI_TRANS_PSE_1         | Performance - Patient-Specific Education         | Details | Patient Specific Education         | Numerator: 1 Denominator: 5   | 20%         | 2     |
| a A          | CI_TRANS_SM_1          | Performance - Secure Messaging                   | Details | Secure Messaging                   | Numerator: 4 Denominator: 8   | 50%         | 5     |

A saved message is displayed.

#### Note:

- The red X changes to green check mark if the selected measures fulfil the measure criteria
- Base, performance, bonus and ACI scores in this section will be updated with the calculated points and scores.

| ✓ 4 Base measures selected | Base Score: 50/50 0 | Performance Score: 37/90 (1) | Bonus Points: 0/15 () | ACI Score: 87/155 |
|----------------------------|---------------------|------------------------------|-----------------------|-------------------|
|                            |                     |                              |                       |                   |

The contribution of ACI Category to your total MIPS score will be displayed.

Contribution to MIPS: 21.75/25

#### **Edit ONC HIT Certification**

If you wish to edit the ONC HIT Certification,

- Click on the edit icon next to the Measure set

Measure Set: 2017 Advancing Care Information Transition Objectives and Measures 🖋

- Follow the steps from 2-8 and 10-12

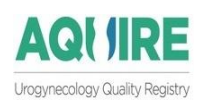

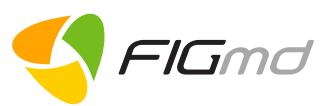

### 4.3.3 Improvement Activities (IA)

Improvement Activities tab captures the activities that are rewarded for care coordination, beneficiary engagement and patient safety.

1. Click on the IA tab

If you are visiting this option for the first time,

- It opens the Clinician Type window

| Clinician Type                                                                                                 | ×                                      |
|----------------------------------------------------------------------------------------------------|----------------------------------------|
| Clinician Type -* 🚯                                                                                            | Patient Facing      Non-Patient Facing |
| Are you a clinician from rural area? 🕚                                                                         | ○ Yes ○ No                             |
| Are you a clinician from HPSA geographic area? ()<br>CLICK HERE to know if you are in an HPSA geographic area. | ⊛ Yes ○ No                             |
|                                                                                                    | Save Close                             |

- 2. Select the options relevant to you by using the radio buttons.
  - For help on the displayed fields, hover your mouse over (1) the blue icons.
  - If you are not sure which HPSA geographic area you belong to, click on the link.

You will be taken to the website where you can check your geographic area.

|                                                                                                    | a D'utu                                                                                   | ruio                                                     | nouoo                                                                                                    |                       | Auranoou Search                                                                                                    |  |
|----------------------------------------------------------------------------------------------------|-------------------------------------------------------------------------------------------|----------------------------------------------------------|----------------------------------------------------------------------------------------------------|-----------------------|----------------------------------------------------------------------------------------------------|--|
| Торі                                                                                                    | Areas Tools                                                                               | Data                                                     | FAQs & Resources                                                                                            | About HDV             | V HRSA.gov                                                                                                    |  |
| Home > Tools > Analyzers > HPSA Find                                                                                                    |                                                                                           |                                                          |                                                                                                    |                       |                                                                                                    |  |
| HPSA Find                                                                                                    |                                                                                           |                                                          |                                                                                                    |                       |                                                                                                    |  |
| Health Professional Shortage /<br>shortages of primary care, den<br>(a county or service area), pop<br>(e.g., federally qualified health<br>areas >> | Areas (HPSAs) are<br>tal care, or mental<br>ulation (e.g., low in<br>centers, or state or | designated<br>health provi<br>come or Me<br>federal pris | by HRSA as having<br>ders and may be geogr<br>dicaid eligible) or facilit<br>ions). <u>More about short</u> | aphic Ai<br>es<br>age | dditional Tools  • Eind Shortage Areas by Address • Medicare Physician Bonus Payment Elipolitiy Analyzer • Medicare Telehealth Payment |  |
| HPSA Search                                                                                                    |                                                                                           |                                                          | Data as of 8/1                                                                                              | 3/2017                | » MUA Find                                                                                                    |  |
| A field with an asterisk (*) before                                                                                                    | re it is a required fi                                                                    | eld.                                                     |                                                                                                    |                       |                                                                                                    |  |
| Search by HPSA ID:                                                                                                    |                                                                                           |                                                          |                                                                                                    | Ju                    | ne 26, 2017 Federal Register Notice                                                                                                    |  |
| Or search by state/county:                                                                                                    |                                                                                           |                                                          |                                                                                                    | HE                    | PSAs that reflect the publication of the                                                                                               |  |
| * Choose a state forritory                                                                                                    | Colorit o Otato                                                                           |                                                          | -                                                                                                    | Fe                    | deral Register notice on June 26,                                                                                                    |  |
| choose a statementory.                                                                                                    | Select a State                                                                            |                                                          | •                                                                                                    | 20                    | 17. This Federal Register notice                                                                                                    |  |
| * Choose a county or counties:                                                                                                    |                                                                                           |                                                          |                                                                                                    | 20                    | 17. The main impact of this Federal                                                                                                    |  |
|                                                                                                    |                                                                                           |                                                          |                                                                                                    | Re                    | egister publication will be to officially                                                                                              |  |
|                                                                                                    |                                                                                           |                                                          |                                                                                                    | wit                   | thdraw those HPSAs that have been in                                                                                                   |  |
|                                                                                                    |                                                                                           |                                                          |                                                                                                    | "pr                   | roposed for withdrawal" status since the                                                                                               |  |
|                                                                                                    |                                                                                           |                                                          | w.                                                                                                    | las                   | at Federal Register notice was                                                                                                    |  |

FIGmd, Inc. 6952 Rote Rd, Suite 400, Rockford, IL 61107 Tel: +1 (773) 672 FIGmd - Private and Confidential, Copyright©2017 Page **19** of **28** 

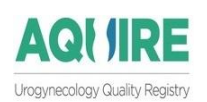

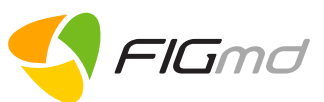

#### Close the website.

- 3. Select the correct option in the dashboard
- 4. Click on the Save button.

A message 'Record saved successfully' will be displayed.

Record saved successfully.

Dashboard displays the **9** subcategories.

 Select the subcategories relevant to you from the left pane. SELECT ONE OR MORE SUBCATEGORIES

- Registry Favorite Activities
- Achieving Health Equity
- Expanded Practice Access
- Beneficiary Engagement
- Patient Safety and Practice Assessment
- Care Coordination
- Integrated Behavioral and Mental Health
- Emergency Preparedness and Response
- Population Management

Displays a listing of IA activities corresponding the selected subcategory in the right pane.

| ~ | 12 Activities selected                                                                         | IA score: 40/40                                                       | Contribution to MI | <b>PS:</b> 15/15 |        |   |
|---|------------------------------------------------------------------------------------------------|-----------------------------------------------------------------------|--------------------|------------------|--------|---|
|   |                                                                                                | CEHRT ACTIVITY HIGH WEIGHTAGE ACTIVITY I                              | VOUR FAVORITE      | DURATION         |        |   |
| • | Beneficiary Engagement: Improved practices that enga                                           | ge patients pre-visit                                                 | 20 🕁               | January •        | Мау    | ¥ |
|   | <ul> <li>Beneficiary Engagement: Regularly assess the patient mechanisms.</li> </ul>           | experience of care through surveys, advisory councils and/or other    | 20 🕁               | -Select •        | Select | ¥ |
| • | ✓ Beneficiary Engagement: Use group visits for common                                          | chronic conditions (e.g., diabetes).                                  | 20 🟠               | January 🔻 -      | Мау    | ¥ |
| • | <ul> <li>Emergency Preparedness and Response: Participation<br/>humanitarian needs.</li> </ul> | in a 60-day or greater effort to support domestic or international    | 40 🏠               | January v -      | May    | Y |
|   | ✓ Emergency Preparedness and Response: Participation                                           | on Disaster Medical Assistance Team, registered for 6 months.         | 20 🏠               | -Select •        | Select | ¥ |
| • | <ul> <li>Expanded Practice Access: Provide 24/7 access to elig<br/>record</li> </ul>           | ible clinicians or groups who have real-time access to patient's medi | cal 40 🏠           | January 🔻 -      | June   | ¥ |
|   | Integrated Behavioral and Mental Health: Unhealthy a                                           | cohol use                                                             | 20 🟠               | -Select v -      | Select | Ŧ |
| • | Patient Safety and Practice Assessment: Administration                                         | n of the AHRQ Survey of Patient Safety Culture                        | 20 🕁               | February •       | Мау    | ¥ |
| • | ✓ Patient Safety and Practice Assessment: Annual regis                                         | tration in the Prescription Drug Monitoring Program                   | 20 🏠               | January v -      | June   | Ŧ |

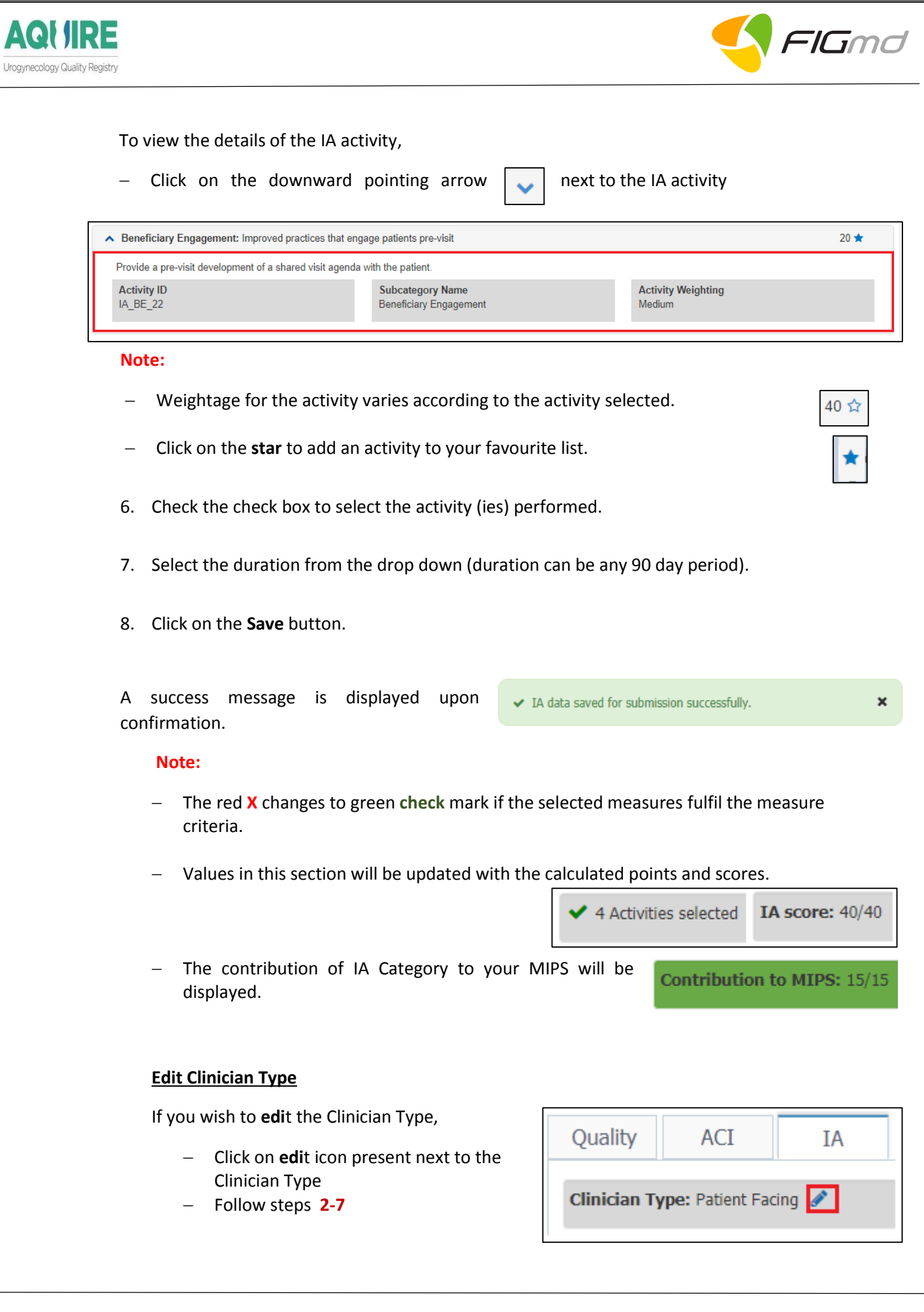

FIGmd, Inc. 6952 Rote Rd, Suite 400, Rockford, IL 61107 Tel: +1 (773) 672 FIGmd - Private and Confidential, Copyright©2017 Page **21** of **28** 

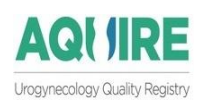

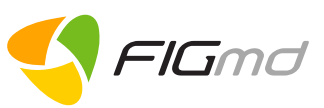

# 5 <u>View Your Performance</u>

To view your performance, navigate back to the dashboard.

This page displays your **MIPS final score** next to each category.

| OVIDER NAME           | MIPS ELIGIBILITY                  | NPI                                | 110                                        | MIPS E                                                                 | STIMATED TOTAL S                |
|-----------------------|-----------------------------------|------------------------------------|--------------------------------------------|------------------------------------------------------------------------|---------------------------------|
| st Provider           | + Eligible                        |                                    | 111111111                                  | 44444444                                                               |                                 |
| 1                     |                                   | <                                  |                                            | ✓                                                                      |                                 |
| Qualit                | ity                               | ACI                                |                                            | IA                                                                     |                                 |
| 22/6                  | 10                                | 21./5/25                           |                                            | 15/15                                                                  |                                 |
|                       |                                   |                                    |                                            |                                                                        |                                 |
| See More              | v >                               | See More >                         |                                            | See More >                                                             |                                 |
| See More              | e >                               | See More >                         | MY PERFORMANCE                             | See Mare >                                                             | MIPS SCORE                      |
| See Mor               | re >                              | See More > CATEGORY Quality        | MY PERFORMANCE<br>22/60                    | See More >                                                             | MIPS SCORE<br>22                |
| See Mor<br>_5 point 5 | re ><br>70 points<br>58.75 points | See More > CATEGORY Quality ACI    | MY PERFORMANCE<br>22/60<br>87/155          | See More >           MIPS WEIGHTAGE         60           25         25 | MIPS SCORE<br>22<br>21.75       |
| See More              | 70 points<br>58.75 points         | See More > CATEGORY Quality ACI IA | MY PERFORMANCE<br>22/60<br>87/155<br>40/40 | See More ➤<br>MUPS WEIGHTIAGE<br>60<br>25<br>15                        | MIPS SCORE<br>22<br>21.75<br>15 |

- The individual category performance score is displayed within each Category icon.
- Tabular format displays your performance score, the MIPS weightage, and MIPS score against each category. This helps to compare your performance against the pre-defined MIPS score.
- Speedometer displays the composite performance score in points.

Data is displayed in the speedometer **ONLY** when the check box above each Category is checked.

**Note**: In this product version, you can select, or unselect measures in any category as many times as you wish.

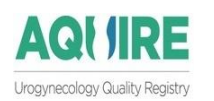

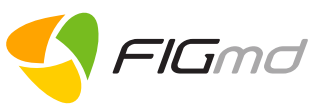

See More >

v

Save

đ

Save

Duration: Q1 + Q2 + Q3

# 6 Quick Steps

## 6.1 Quality

- 1 Click on the "**See More**" button under the Quality Category Icon to open the measure performance page where you can select measures to review and view your Quality score.
- 2 Select "Submission Type" from the drop down
  Submission Type: Select
- 3 Select relevant "**Duration**" from the drop down
- 4 Click "**Save**" to save the selection. This displays the applicable measure list with the performance bar in a tabular format
- 5 Check the Checkbox next to the measure to select the particular measure to CMS for MIPS reporting.
- 6 Click "**Save**" to freeze the assorted measures for viewing your performance.

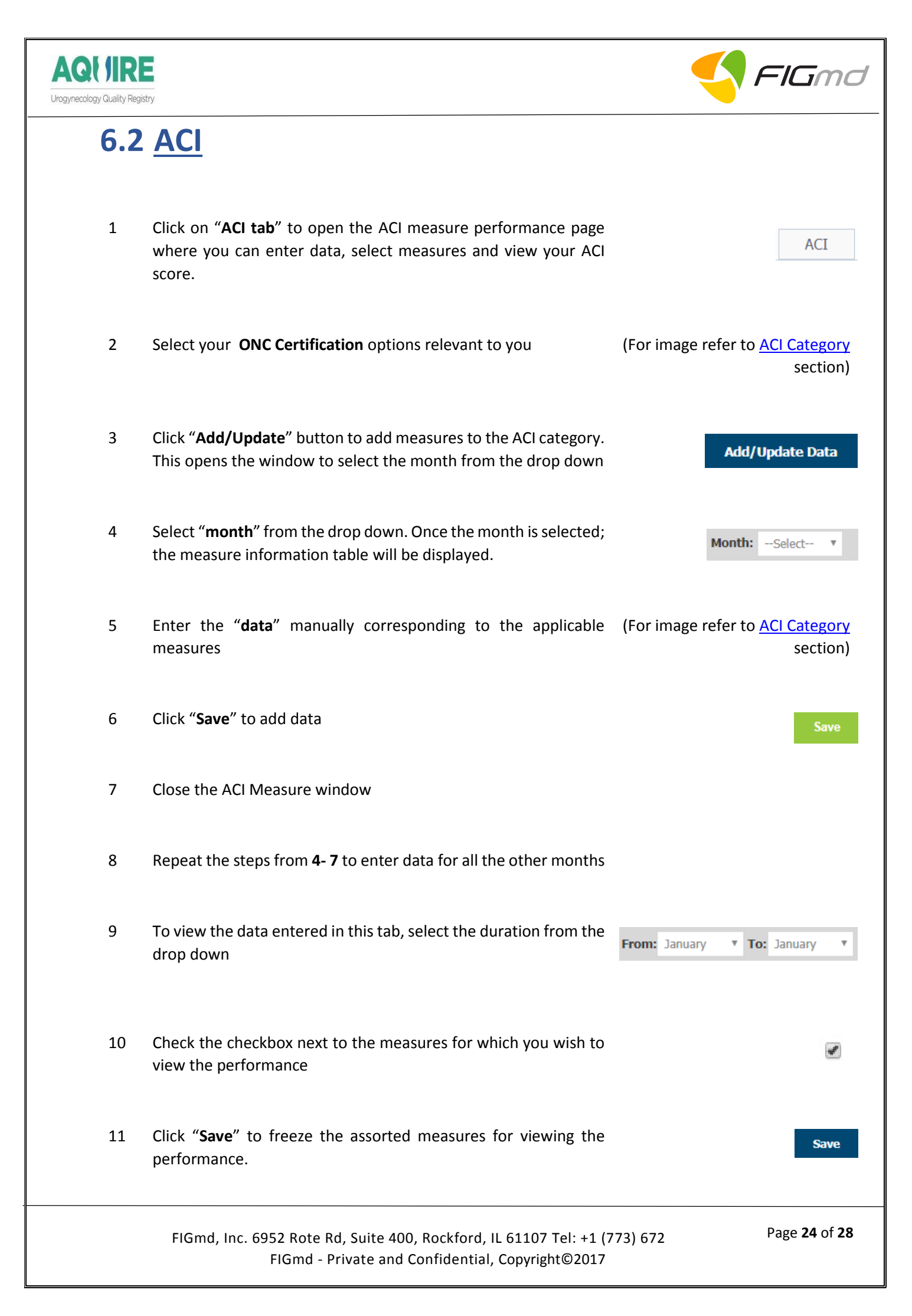

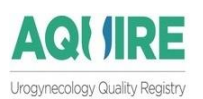

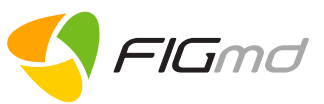

IA

## 6.3 <u>IA</u>

- 1 Click on "**IA tab**" to open the measure performance page where the eligible clinician or designated group leader or Practice Administrator can select IA activities and view the IA score.
- 2 It opens the Clinician Type window. Select the options that have been performed. In case of an audit, there would need to be documentation of performance of these activities.
- 3 Check the check box to select the activities that have been performed.
- 4 Select the "duration" from the drop down (duration is required for ninety days for successful attestation)
- 5 Click on the "Save" button

For image refer to <u>IA Category</u> section

From: January **To:** April

Save

v

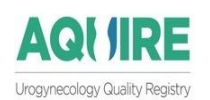

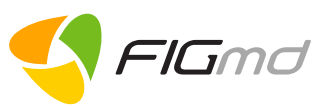

# 7 Important Notes

- 1. You can view your performance during the year even if you are classified as "**Not eligible**" or have "**not completed**" the participation components.
- 2. Even if the system categorizes you as **Not Eligible**, you can voluntarily choose to participate in MIPS program.
- 3. The NPI you have entered is validated against the NPPES database.
- 4. The TIN(s) you have entered are not validated; please double-check the accuracy of the TIN(s) entered because the MIPS data will be submitted under the TIN(s) entered.
- 5. In the Group level dashboard, the NPI link will not be displayed.
- 6. Only the participation components that have been completed will turn Green.
- 7. **Quality** category contributes total of **60 points** in the overall MIPS score.
  - To earn any score in Quality category
    - In Test participation,

You must select minimum 1 measure pertaining to 1 case and any duration.
 In <u>Partial participation</u>

- You must select 5 measures + 1 outcome measure/ 1 high priority measure + 20 cases per selected measure
- You must report measures for a duration of **90** consecutive days
- 8. ACI category contributes total of 25 points in the overall MIPS score.
  - Data in the ACI category needs to be entered **manually** because it is not extracted electronically.
  - To earn any score in ACI category,
    - You must select minimum 4/5 Base measures depending on the ONC certification year selected
    - You must report measures for a duration of **90** consecutive days
- 9. IA category contributes total of **15** points in the overall MIPS score.
  - In the IA category, the performance of the selected activity can be viewed **ONLY** for a Quarter.
  - To earn a score in an IA category,
    - You must select minimum 1 subcategory
    - You must report activities corresponding to the selected subcategory for a duration of **90** consecutive days
- 10. In this product version, you can select, or unselect measures in any category as many times as you wish prior to the final deadline for submittal to CMS.

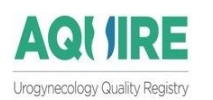

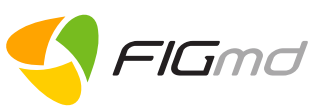

# 8 Warning list

## 8.1 Participation Components

- A message 'MIPS eligibility is pending' is displayed, if you fail to validate MIPS Eligibility but are allowed to navigate to next tab(s).
- A message' Not a Valid NPI' is displayed, if an invalid NPI is entered.
- A message 'NPI validation is pending' is displayed, if you fail to validate the entered NPI.
- A message 'TIN should cover full reporting period', if TIN validity period does not span the complete year.
- A message 'Valid from Date should be less than Valid to Date' if the entered Valid to date is later than the Valid From date.
- A message 'Please enter current TIN' is displayed if the TIN is not entered.

## 8.2 Performance Categories

- If data is not available corresponding to a Practice, then a message 'No data available for selected submission type and duration' is displayed.
- In ACI Category, 'Please select ONC certification details' message is displayed if ONC certification information is not entered.
- In IA category, 'Please select clinician type' message is displayed if no option for the Clinician Type is selected.

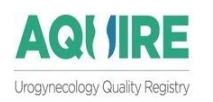

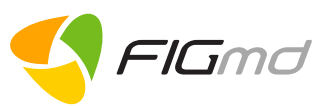

# 9 Glossary

| Buttons         | Description                                                               |
|-----------------|---------------------------------------------------------------------------|
| Login           | Allows access to the MIPS dashboard                                       |
| Get Started >>  | Will skip the Welcome page and display the MIPS dashboard                 |
| \$              | Sorts the records in the table in an ascending or descending order        |
| Save & Next     | Saves the entered information and navigates you to the next tab.          |
| Previous        | Navigates you to the previous tabs.                                       |
| Validate NPI    | Validates the entered NPI                                                 |
| Add TIN         | Allows you to enter multiple TINs                                         |
| 圃               | Deletes the entered TIN validity period                                   |
|                 | Allows selection of the- TIN validity period.                             |
| Close           | Closes the Manage MIPS Profile window.                                    |
| Save            | Saves the measures and activities selected in the Performance Categories. |
| Add/Update Data | Allows manual entry of data for the selected measures in ACI category.    |
| ø               | Allows edits to be made to the record                                     |